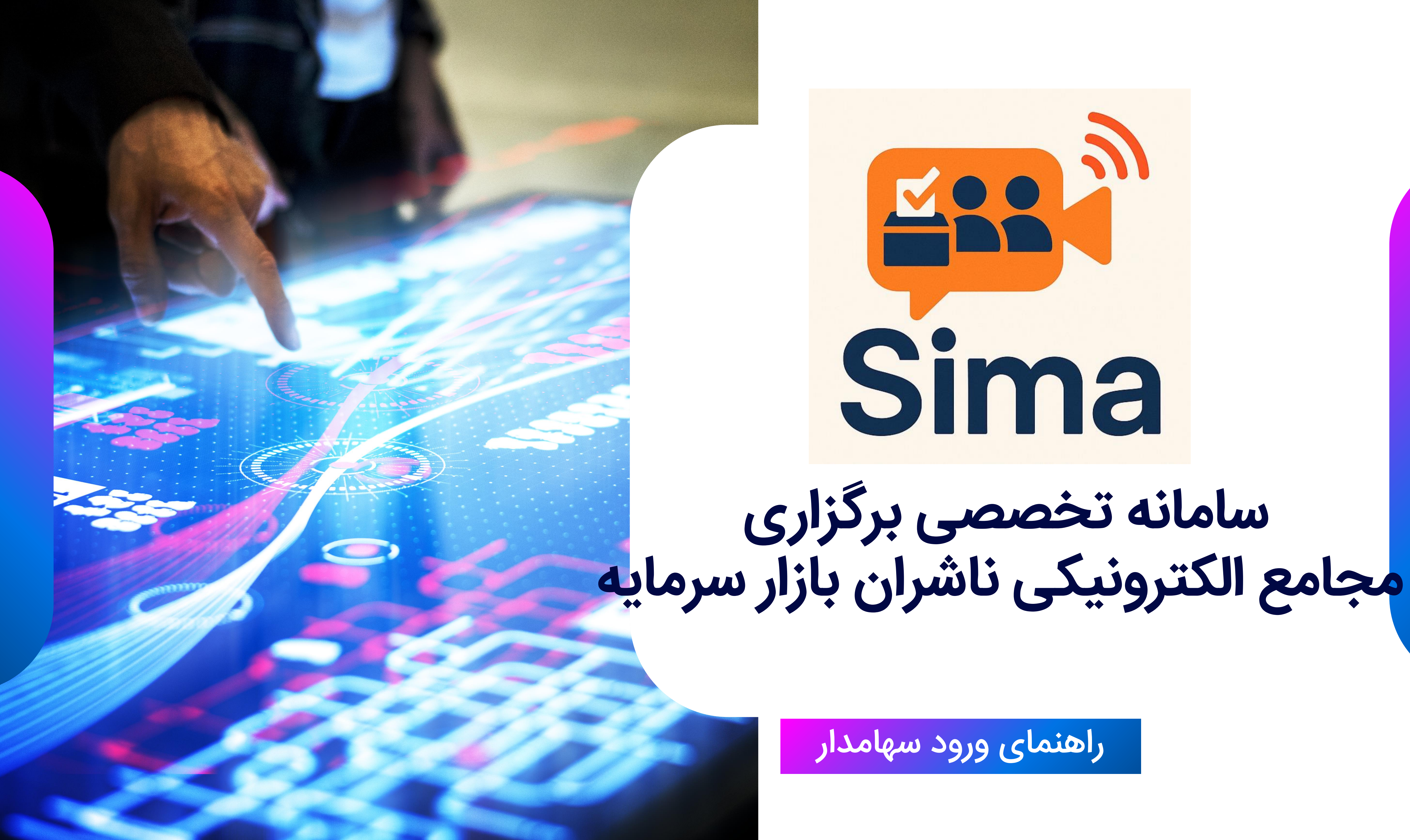

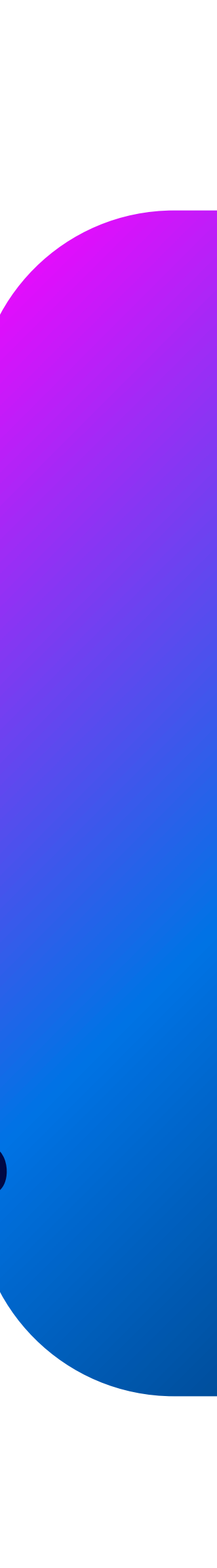

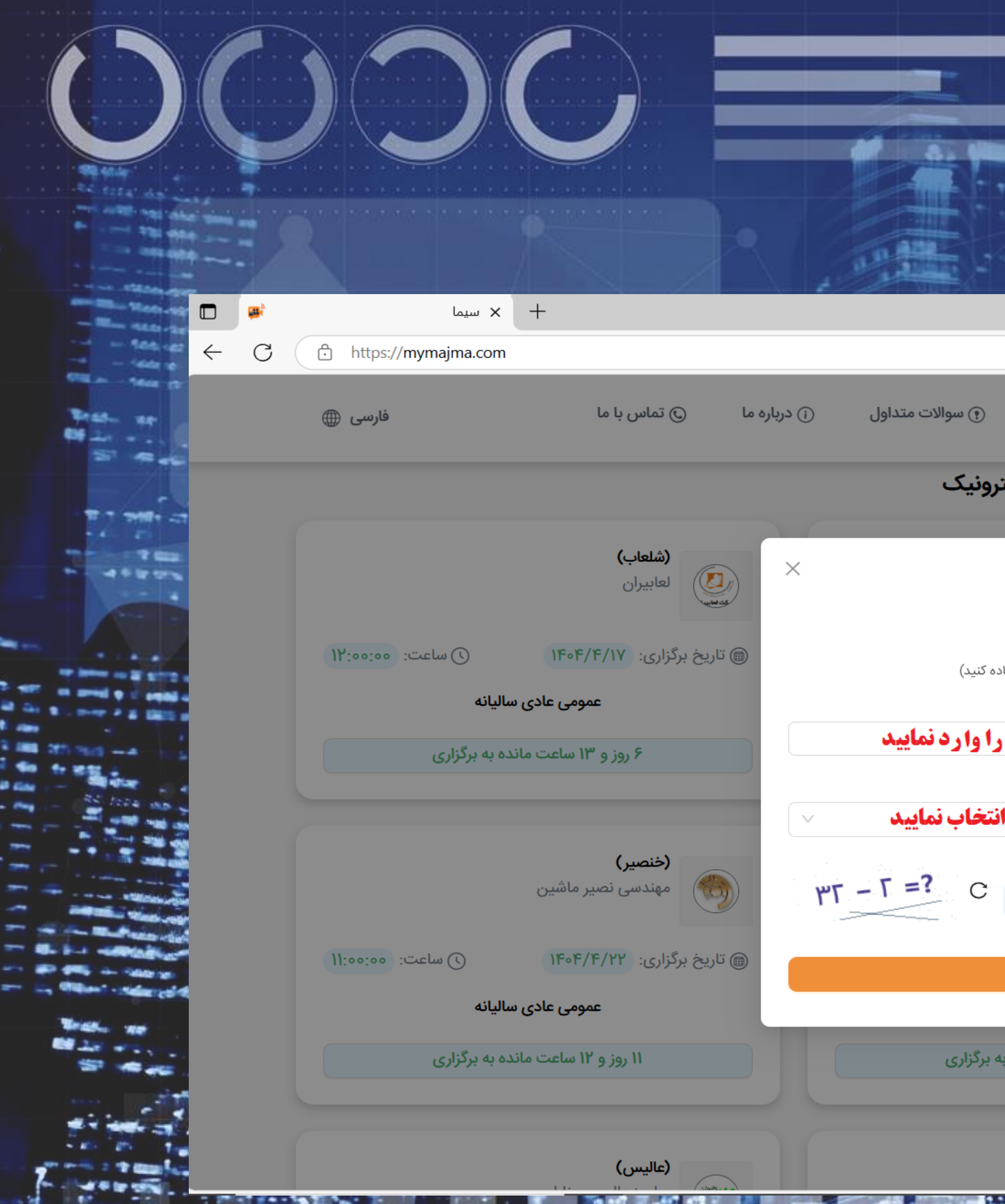

### مراجعه به سایت https://Mymajma.com ورود به بخش **شرکت در مجمع** کد ملی سهامدار را درج و نقش <mark>سهامدار</mark> را انتخاب نمایید

|                                                       |                  |                                                                                                    |                    |                                   |                                                                                                    | _ | ٥ | ×        |            |
|-------------------------------------------------------|------------------|----------------------------------------------------------------------------------------------------|--------------------|-----------------------------------|----------------------------------------------------------------------------------------------------|---|---|----------|------------|
|                                                       |                  |                                                                                                    |                    | A* \star {                        | Ĵ \ _{≡                                                                                                    |   |   | <b>%</b> |            |
| ) اطلاعیهها                                           | 🕞 راهنمای حضور   | ه) خانه                                                                                                    | ع الکترونیک        | امانه یکپارچه مجام                | <br>Sima                                                                                                    | 1 |   |          |            |
| ليست مجامع الكت                                       |                  |                                                                                                    |                    |                                   |                                                                                                    |   |   |          | NG         |
| Sima                                                  |                  |                                                                                                    | ندگویان            | <b>(شگویا)</b><br>پتروشیمی شهید ت |                                                                                                    |   |   |          |            |
| <b>ورود به مجمع</b><br>(لطفا از کیبورد انگلیسی استفاد |                  | ساعت: ٥٥:٥٥٥ (                                                                                                 | 0                  | گزاری: ۴۰۴/۴/۱۰                   | ا تاريخ برأ                                                                                                    |   |   |          |            |
|                                                       | كدملى:           |                                                                                                    | عادى ساليانه       | عمومى                             |                                                                                                    |   |   |          |            |
| کد ملی سهامدار ر                                      | IYሥ۴۵۶۷۸۹°       | 803                                                                                                    | شرکت در م          | ىندگى                             | اعلام نما                                                                                                    |   |   |          |            |
|                                                       | نقش در مجمع:     | C                                                                                                    | - ,,-              |                                   |                                                                                                    |   |   |          |            |
| نقش سهامدار را ا                                      | سهامدار          |                                                                                                    |                    |                                   |                                                                                                    |   |   |          | -          |
|                                                       | کد امنیتی:<br>۳۰ |                                                                                                    |                    | <b>(ولانا)</b><br>لیزینگ آریادانا |                                                                                                    |   |   |          | 1-         |
| ورود                                                  |                  | ماعت: ٥٥:٥٥)                                                                                                   | • ()               | گزاری: ۴۰۴/۴/۲۱                   | ا تاريخ برأ                                                                                                    |   |   |          |            |
|                                                       |                  |                                                                                                    | عادى ساليانه       | عمومى                             |                                                                                                    |   |   |          | A          |
| ۱۰ روز و ۱۱ ساعت مانده با                             |                  | ى                                                                                                    | عت مانده به برگزار | ۱۰ روز و ۱۶ سا                    |                                                                                                    |   |   |          | The second |
| <b>(اپلا</b> چ                                        | (څ               |                                                                                                    |                    | (كصدف)                            |                                                                                                    |   |   |          |            |
|                                                       |                  | State of the second second second second second second second second second second second second second second |                    |                                   | The line of the lot of the lot of |   |   | 1.50     | 200        |

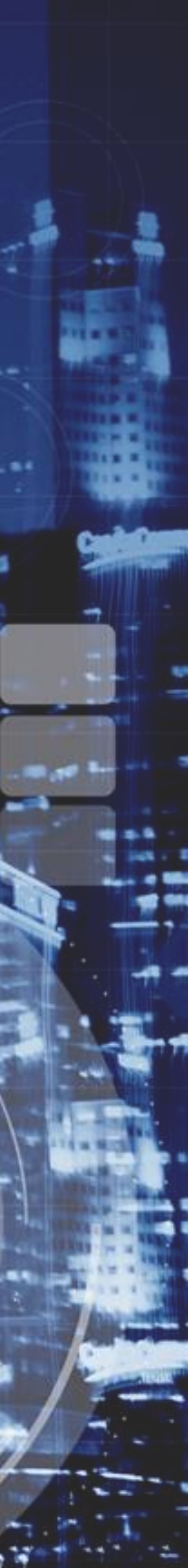

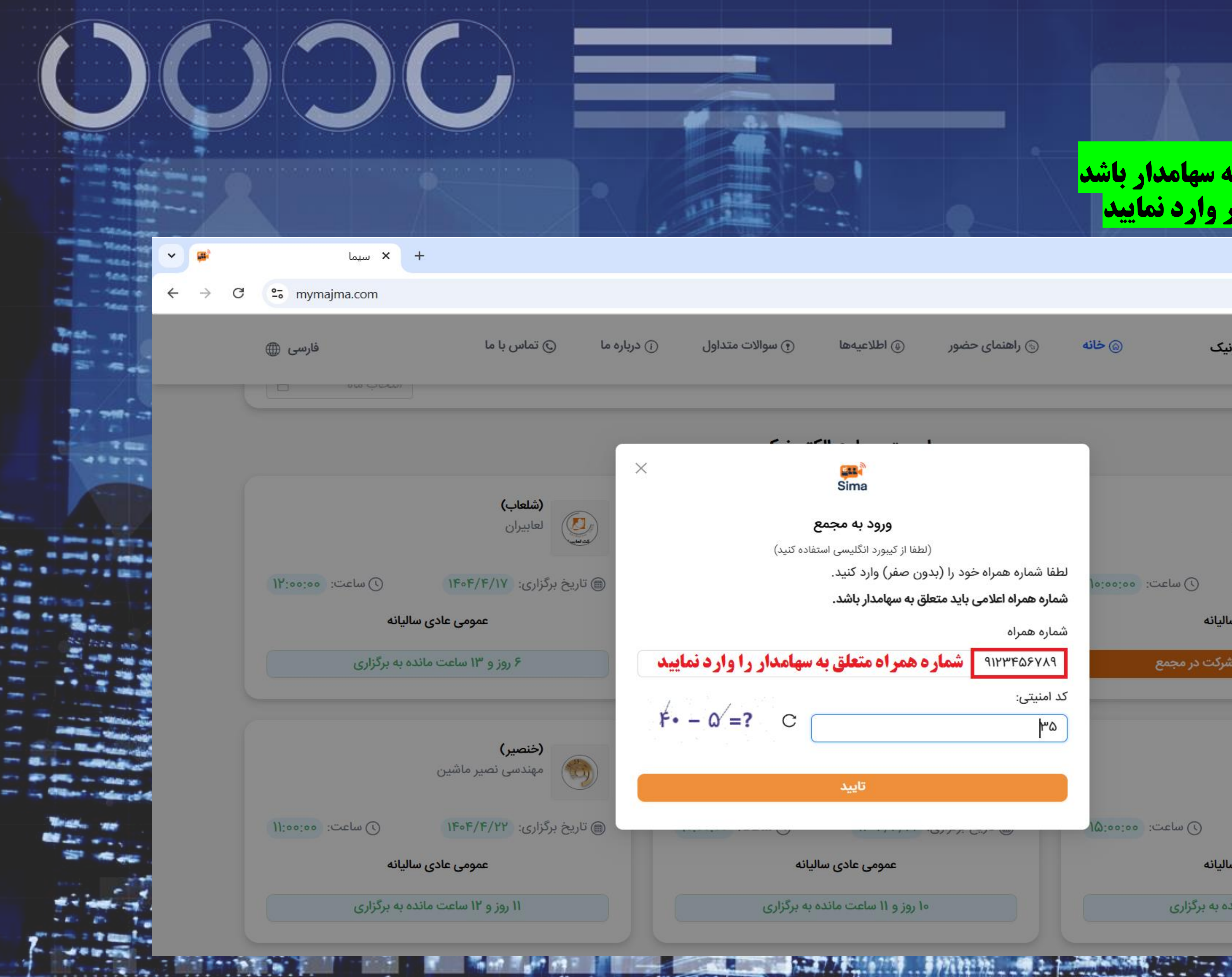

شماره تلفن همراه باید متعلق به سهامدار باشد شماره تلفن همراه را بدون صفر وارد نمایید

|                                                |                    |                      |               |                                                                                                    |   | 1.0 <b>00000</b> 000 |   |     |
|------------------------------------------------|--------------------|----------------------|---------------|----------------------------------------------------------------------------------------------------|---|----------------------|---|-----|
|                                                |                    |                      |               |                                                                                                    |   | D                    | × |     |
|                                                |                    |                      |               | \$                                                                                                    | Ď |                      | : |     |
|                                                |                    |                      |               |                                                                                                    |   |                      |   |     |
| 🕞 راهنمای حضور 🛛 🚇 اطلاعیهها                   | ) خانه             | به مجامع الکترونیک   | سامانه يكيارج | En l'                                                                                                    |   |                      |   |     |
|                                                |                    |                      |               | Sima                                                                                                    |   |                      |   |     |
|                                                |                    |                      |               |                                                                                                    |   |                      |   |     |
|                                                |                    |                      |               |                                                                                                    |   |                      |   | -   |
|                                                |                    |                      |               |                                                                                                    |   |                      |   |     |
| STR.                                           |                    |                      |               |                                                                                                    |   |                      |   |     |
| Sima                                           |                    |                      | (شگورا)       |                                                                                                    |   |                      |   |     |
| ورود به مجمع                                   |                    | شهید تندگویان        | يتروشيمى      | asino                                                                                                    |   |                      |   |     |
| (لطفا از کیبورد انگلیسی استفاده                |                    |                      |               | astrong and a strong and a stro |   |                      |   | -   |
| لطفا شماره همراه خود را (بدون صفر) وارد کنید.  | Verseen un al a () | 110-10/10            | 110 1015      | ÷. 1"                                                                                                    |   |                      |   | 1   |
| شماره همراه اعلامی باید متعلق به سهامدار باشد. | 10.00.00 .000      | 11 01 / 1            | برىرىرى. ١٠/  | الله ماريح                                                                                                    |   |                      |   |     |
| شماره همراه                                    |                    | عمومى عادى ساليانه   |               |                                                                                                    |   |                      |   |     |
|                                                |                    | ~ ~ ~                | C. Prot       |                                                                                                    |   |                      |   |     |
|                                                | ا در مجمع          | شردت                 | مايندني       | ובעיק נ                                                                                                    |   |                      |   |     |
| کد امنیتی:                                     | _                  |                      |               |                                                                                                    |   |                      |   | XA  |
| ۳۵                                             |                    |                      |               |                                                                                                    |   |                      |   |     |
|                                                |                    |                      | (ولانا)       |                                                                                                    |   |                      |   |     |
| Andi                                           |                    | دانا                 | لیزینگ آریا   |                                                                                                    |   |                      |   |     |
|                                                |                    |                      |               |                                                                                                    |   |                      |   | 127 |
|                                                | ) ساعت: ٥٥:٥٥ (١   | 1404/4               | برگزاری: ۲۱/  | 🕲 تاريخ                                                                                                    |   |                      |   | /4  |
|                                                |                    | محمع بالامر ساليانه  |               |                                                                                                    |   |                      |   |     |
|                                                |                    | عمومی عادی سایت      |               |                                                                                                    |   |                      |   | ING |
| ۱۰ روز و ۱۱ ساعت مانده به                      | برگزاری            | و ۱۶ ساعت مانده به ا | ها روز ا      |                                                                                                    |   |                      |   |     |
|                                                |                    |                      |               |                                                                                                    |   |                      |   | 77  |

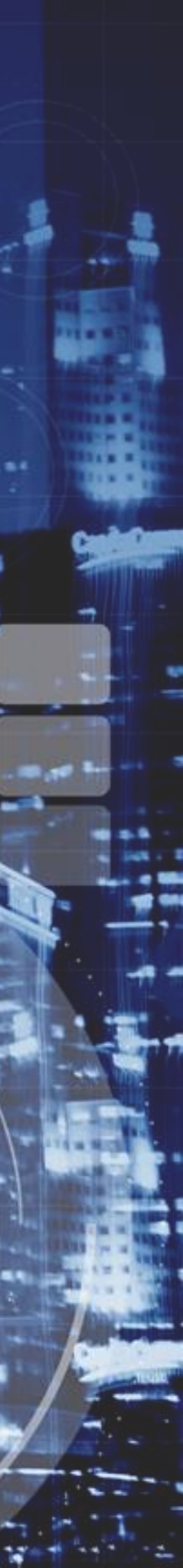

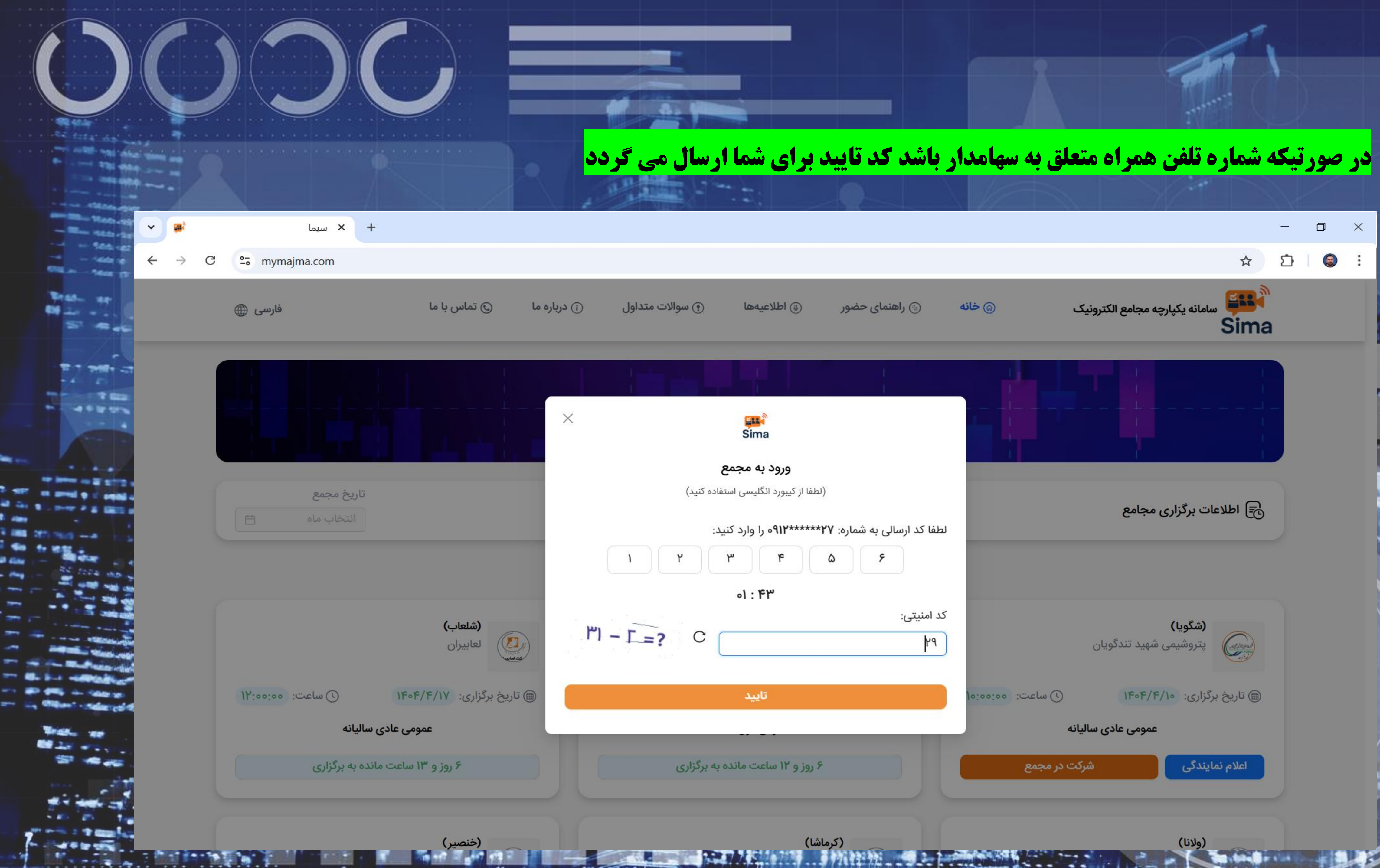

|                                |                                                                                                    |               |              |                                   |          | <u> </u> | ٥ | × | 1         |
|--------------------------------|----------------------------------------------------------------------------------------------------|---------------|--------------|-----------------------------------|----------|----------|---|---|-----------|
|                                |                                                                                                    |               |              |                                   | ☆        | Ď        | 8 | : |           |
| اطلاعيەھا                      | 🕞 راهنمای حضور                                                                                                    | خانه          | ع الکترونیک  | سامانه یکپارچه مجام               | Sima     |          |   |   | TS<br>ING |
|                                |                                                                                                    |               | LT           | 1                                 |          |          |   |   |           |
| Sima                           |                                                                                                    |               |              |                                   |          |          |   |   |           |
| ورود به مجمع                   |                                                                                                    |               |              |                                   |          |          |   |   |           |
| (لطفا از کیبورد انگلیسی استفاد |                                                                                                    |               | ,            | محامه                             | 🕞 اطلا:  |          |   |   | -         |
| ۲۷******۹۱۲۰ را وارد کنید:     | لطفا کد ارسالی به شماره:                                                                                               |               |              |                                   | CO       |          |   |   |           |
| ٣                              | ۶                                                                                                    |               |              |                                   |          |          |   |   |           |
| 01 : ۴۳                        |                                                                                                    |               |              |                                   |          |          |   |   |           |
|                                | کد امنیتی:<br>۲۹                                                                                                    |               | ندگویان      | <b>(شگویا)</b><br>پتروشیمی شهید ت |          |          |   |   |           |
| تاييد                          |                                                                                                    | ماعت: ٥٥:٥٥٥( | • 🕓 🚺        | رگزاری: ۴۰۴/۴/۱۰                  | ا تاريخ  |          |   |   | 1         |
|                                |                                                                                                    |               | عادى ساليانه | عمومى                             |          |          |   |   | 11        |
| ۶ روز و ۱۲ ساعت مانده به       |                                                                                                    | جمع           | شرکت در م    | مایندگی                           | اعلام ند |          |   |   | 100       |
| کرماشا)                        | 5)<br>172 (1942 (1942 - 1942 - 1942 - 1942 - 1942 - 1942 - 1942 - 1942 - 1942 - 1942 - 1942 - 1942 - 1942 - 1942 - 194 |               |              | (ولانا)                           |          |          |   |   |           |

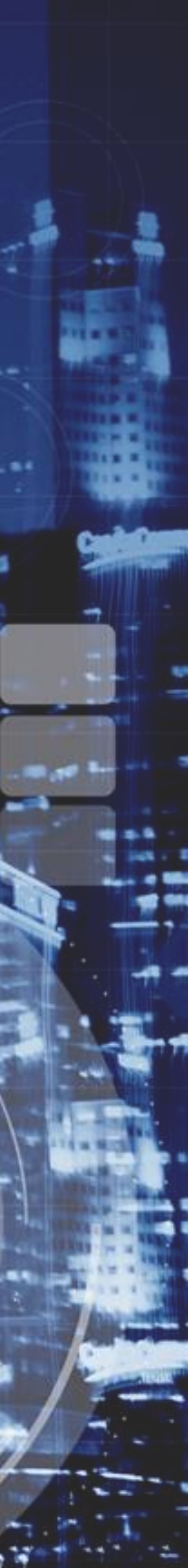

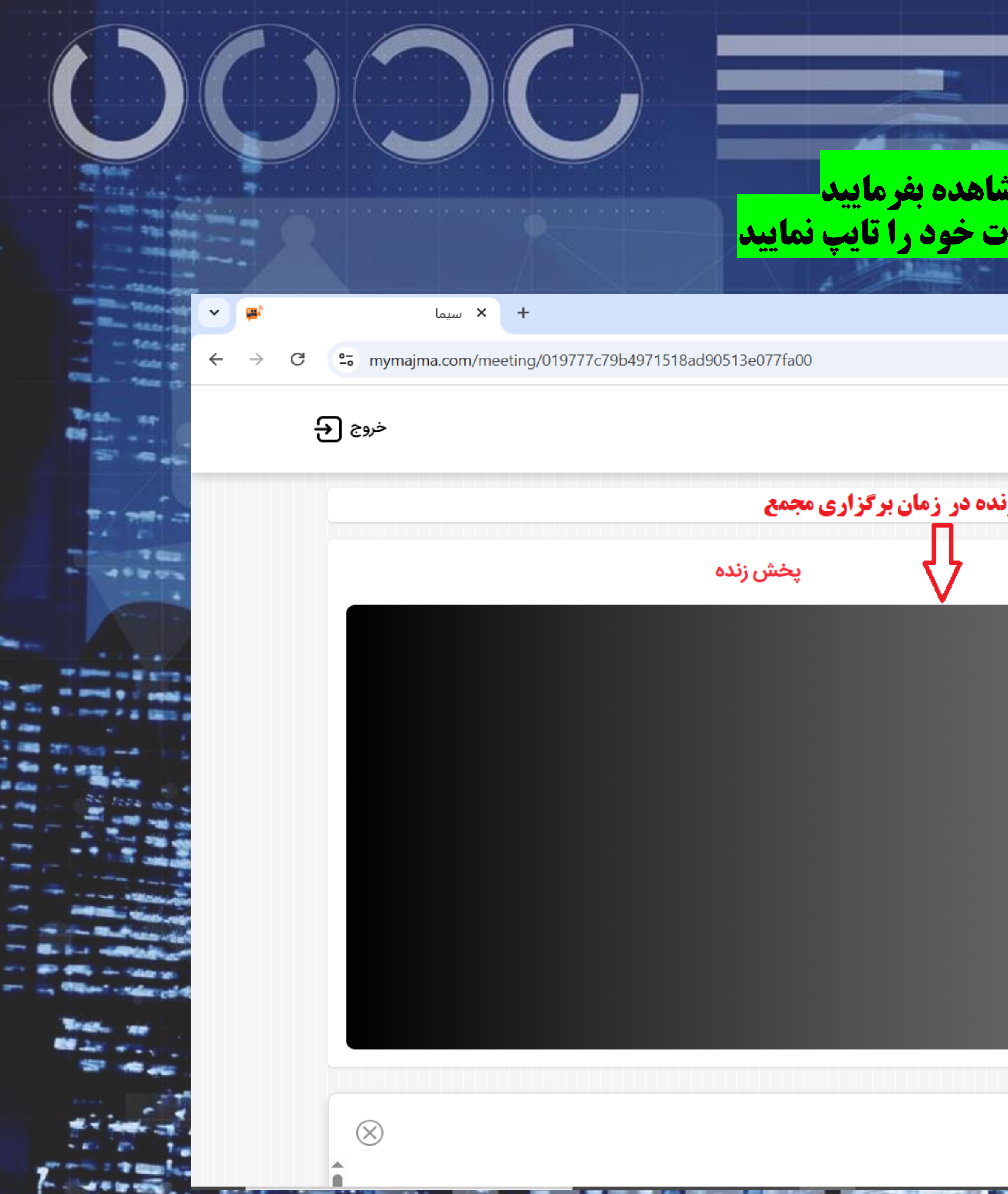

### <mark>برای مشاهده برخط:</mark> می توانید در زمان برگزاری مجمع **پخش زنده** را مشاهده بفرمایید برای طرح سوالات: ابتدا روی **موضوع ک**لیک و در قسمت **عنوان پیام** سوالات خود را تایپ نمایید

|            |                 |                                   | 🔄 🖈 🖸                                        | 8 | : |
|------------|-----------------|-----------------------------------|----------------------------------------------|---|---|
|            |                 |                                   | سامانه یکپارچه مجامع الکترونیک<br>Sima       |   | • |
| مشاهده پخش |                 |                                   |                                              |   |   |
|            |                 |                                   | پرسش و پاسخ                                  |   |   |
|            | ÷               |                                   | لطفا سوالات خود را بيان فرماييد:             |   |   |
|            | <b>^</b>        | 1FoF/F/Y-YW:FY:01                 | سلام به سهامداران محترم                      |   |   |
|            |                 |                                   |                                              |   |   |
|            |                 | ነዮ॰ዮ/ዮ/ነ-ዮሥ:ዮሃ:ነዓ                 | لطفا موارد و مشکلات فنی خود را بیان فرمایید: |   |   |
|            |                 |                                   |                                              |   |   |
|            | تى              | امین مرادیاشکف<br>۴۰۴/۳/۳-۹۰۱۳۰۴۹ | سلام                                         |   |   |
|            | -               |                                   |                                              |   |   |
|            | $\triangleleft$ |                                   | عنوان پيام                                   |   |   |
|            | 1000 / 0        |                                   |                                              |   |   |
|            | يد              | خود را بیان فرمای                 | ل<br>در این قسمت سوالات                      |   |   |
|            |                 |                                   |                                              |   |   |

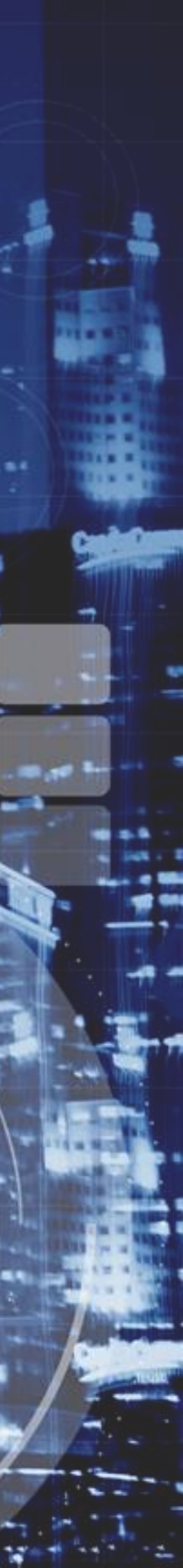

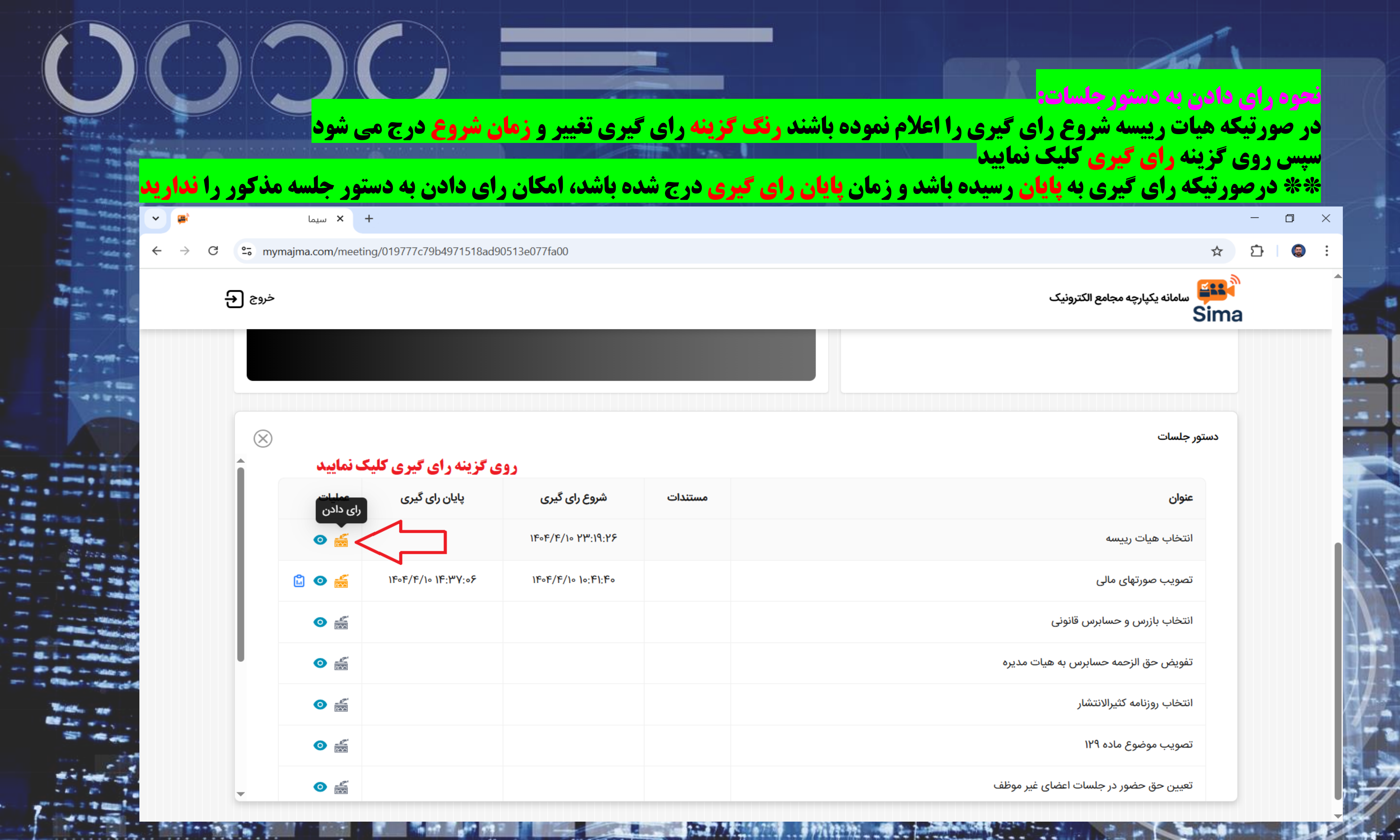

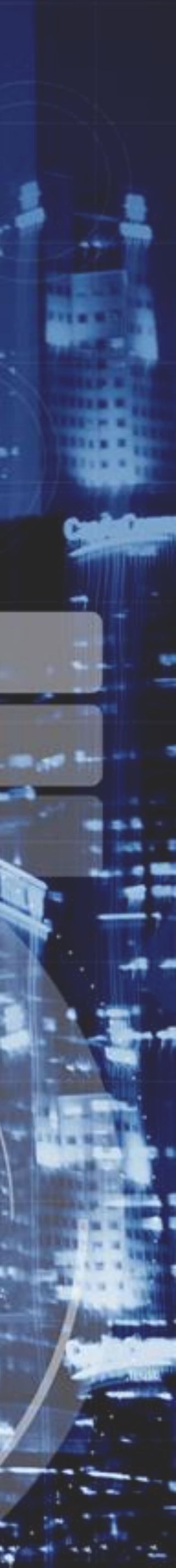

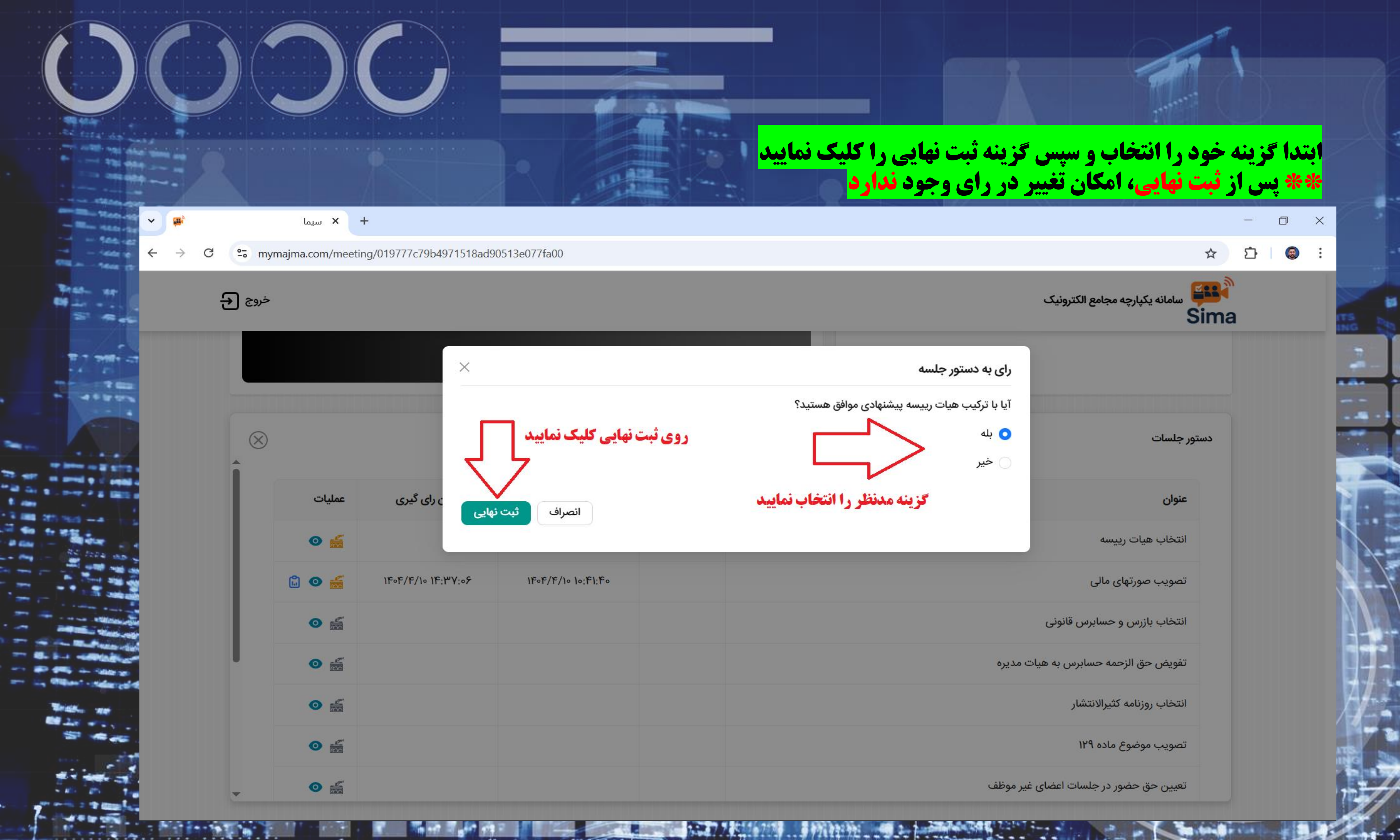

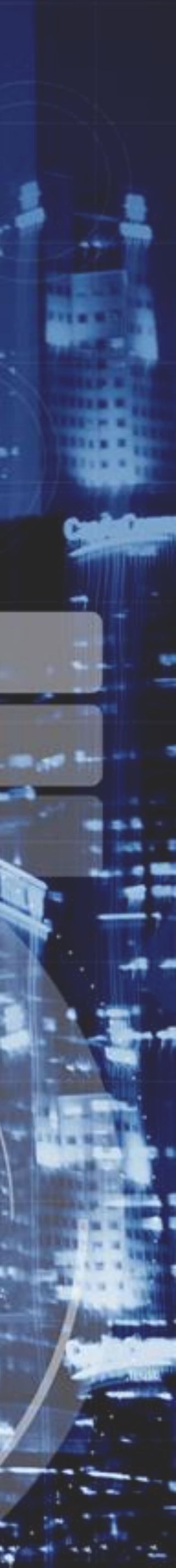

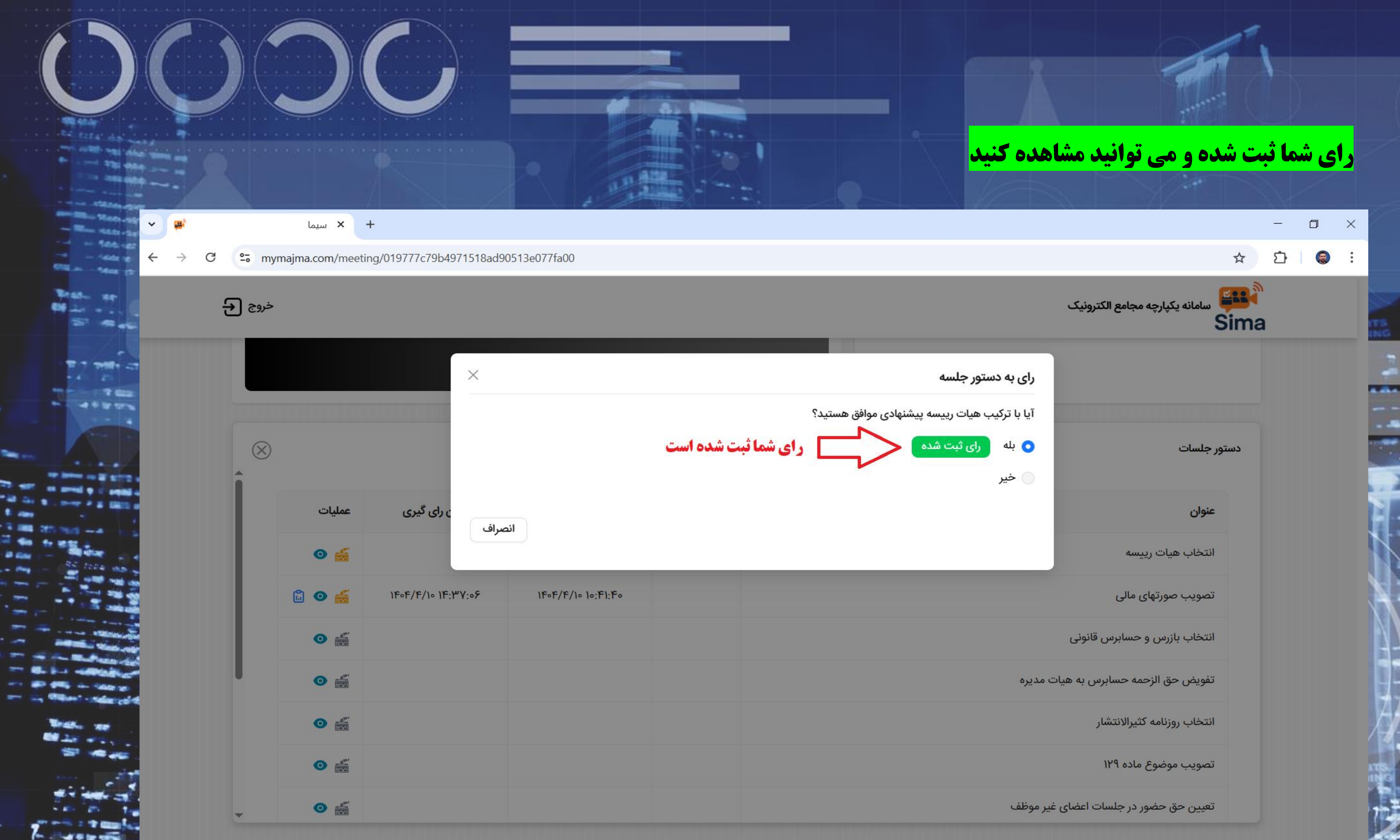

| سامانه یکپارچه مجامع الکترونیک<br>Sima |                                                  |      |
|----------------------------------------|--------------------------------------------------|------|
|                                        | رای به دستور جلسه                                |      |
|                                        | آیا با ترکیب هیات رییسه پیشنهادی موافق هستید؟    |      |
| دستور جلسات                            | <ul> <li>بله رای ثبت شده</li> <li>خیر</li> </ul> | بت ش |
| عنوان                                  |                                                  |      |
| انتخاب هيات رييسه                      |                                                  | _    |
| تصویب صورتهای مالی                     |                                                  |      |
| انتخاب بازرس و حسابرس قانونی           |                                                  |      |
| تفويض حق الزحمه حسابرس به هيات م       | مديره                                            |      |
| انتخاب روزنامه كثيرالانتشار            |                                                  |      |
| تصویب موضوع ماده ۱۲۹                   |                                                  |      |
| تعیین حق حضور در جلسات اعضای غیر       | موظف                                             |      |

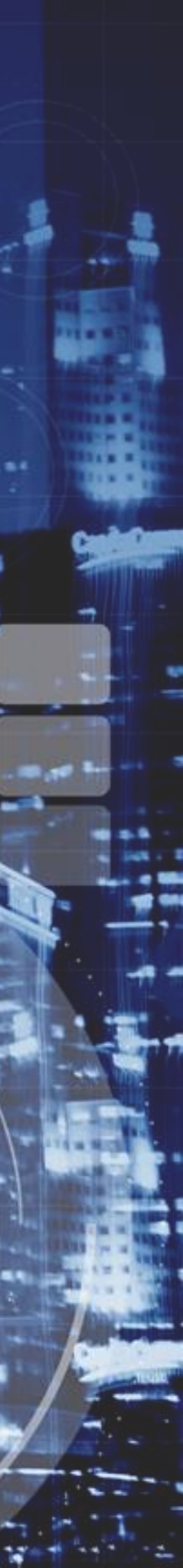

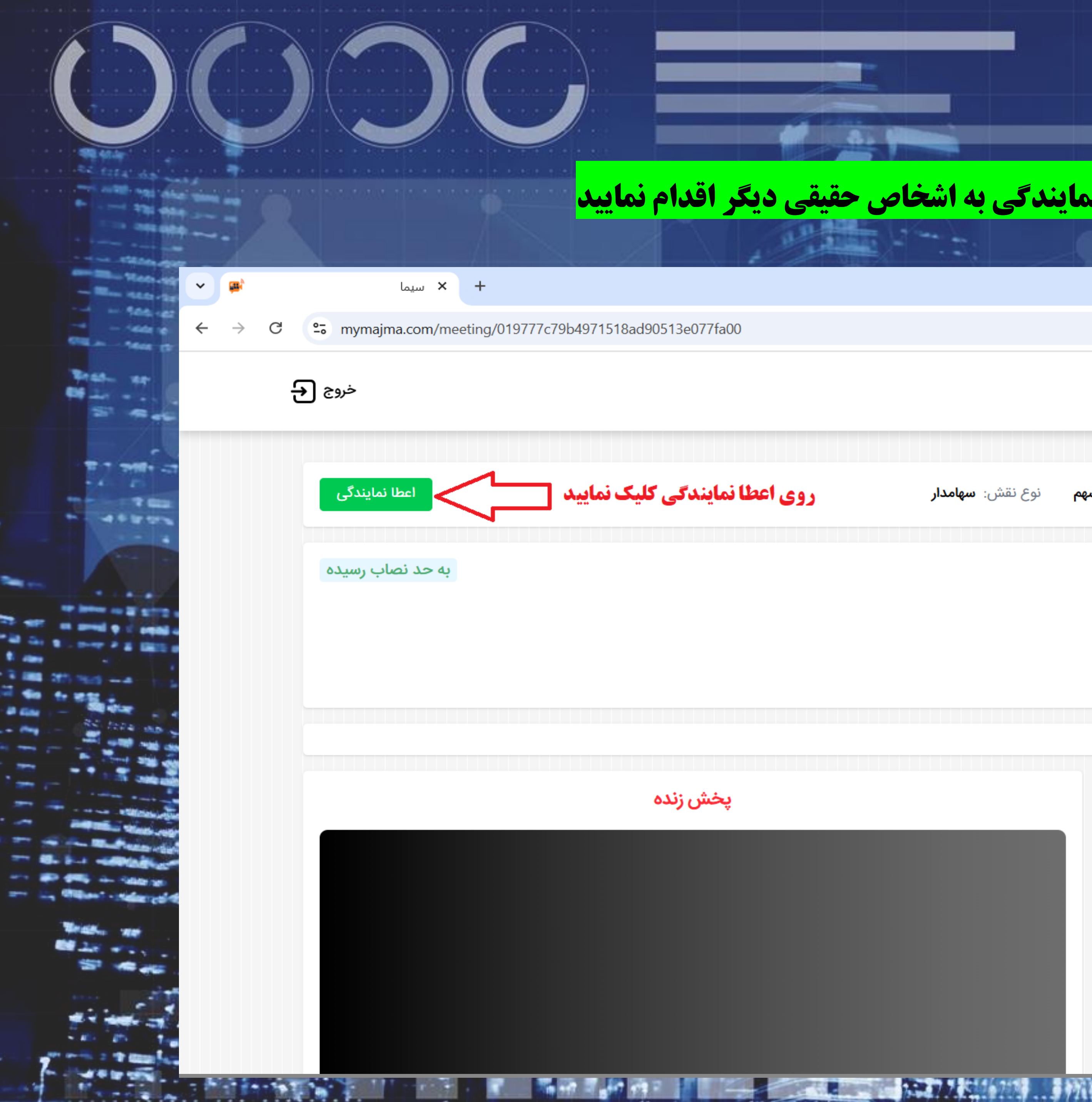

**نحوه اعطا نمایندگی سهامدار:** \*\*تا قبل از **اعلام رسمیت جل**سه می توانید نسبت به اعطا نمایندگی به اشخاص حقیقی دیگر اقدام نمایید برای اینکار روی گزینه **اعطا نمایندگی** کلیک نمایید

|                                    |                                                                                                    | _        | ٥ | × |
|------------------------------------|----------------------------------------------------------------------------------------------------|----------|---|---|
|                                    | *                                                                                                    | <u>р</u> |   | : |
|                                    | سامانه یکپارچه مجامع الکترونیک<br>Sin                                                                   | na       |   | Î |
| <b>سهم</b> نوع نقش: <b>سهامدار</b> | ام و نام خانوادگی: <b>حصی</b> نوع شخصیت: <b>حقیقی ایرانی</b> تعداد سهم: <b>۴۴</b>                       | ن        |   | - |
|                                    | جمع عمومی عادی سالیانه                                                                                  | 0        |   |   |
|                                    | پتروشیمی شهید تندگویان نماد: شگویا<br>اریخ برگزاری: ۱۴۰۴/۴/۱۰ ساعت: ۰۰:۰۰۰۱ میزان مشارکت در جلسه: ۲۰۰۶% |          |   |   |
|                                    |                                                                                                    |          |   |   |
|                                    | رستن و پاسح<br>لطفا سوالات خود را بیان فرمایید:                                                         | ĉ        |   |   |
|                                    | برای ارسال پیام یک موضوع را انتخاب کنید                                                                 |          |   |   |
|                                    |                                                                                                    |          |   |   |
|                                    |                                                                                                    |          |   | 7 |

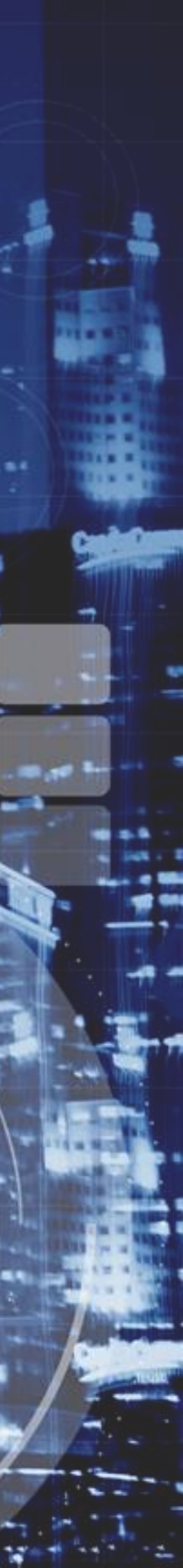

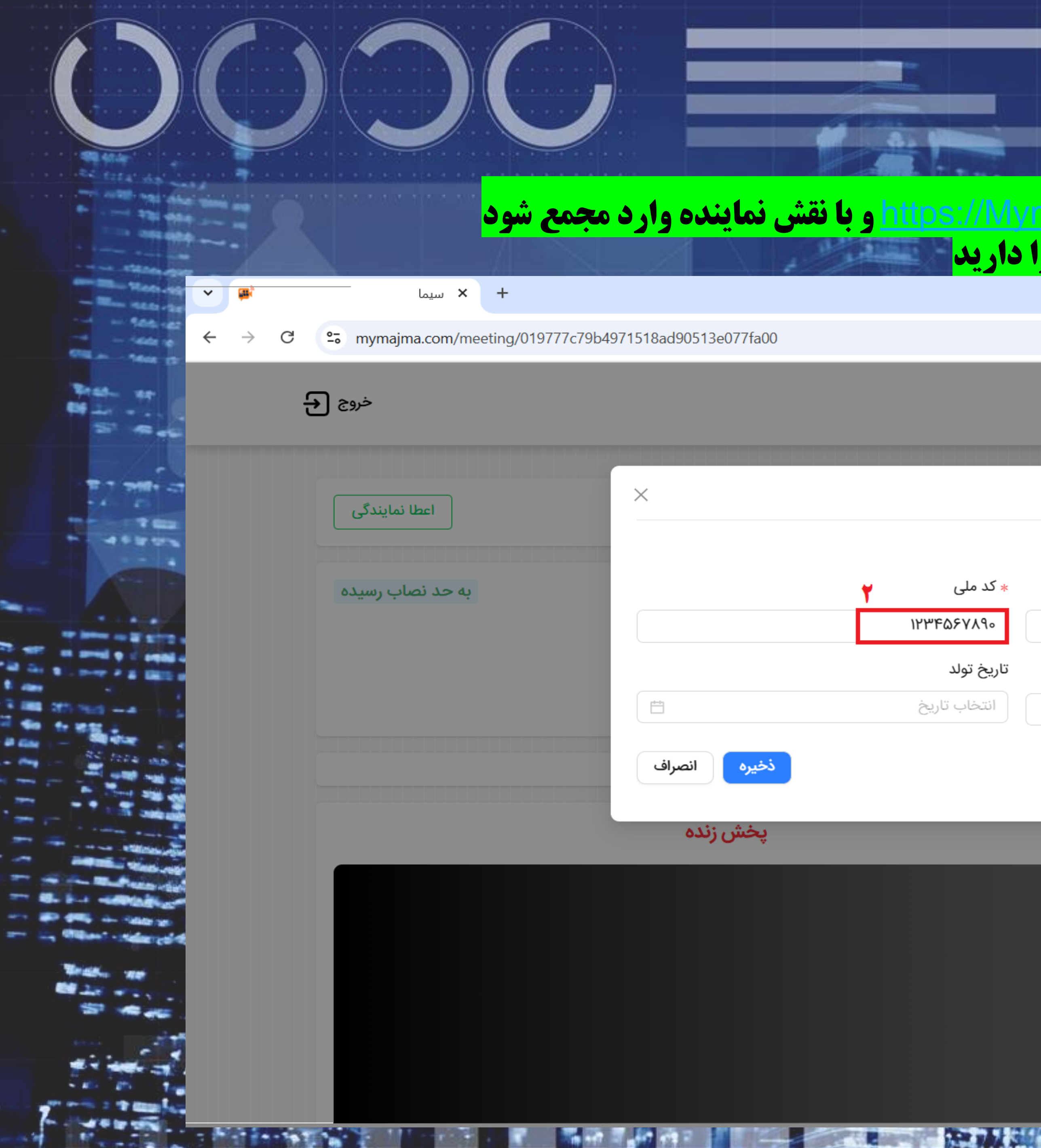

**نموه اعطا نمایندگی سهامدار:** مشخصات نماینده را به ترتیب تصویر زیر وارد نمایید پیامکی برای نماینده ارسال می گردد پیامک را از نماینده دریافت و در سامانه وارد نمایید هم اکنون نماینده شما می تواند با مراجعه به تارنمای <u>tos://Mymaima.com</u> \*\* دقت داشته باشید تا قبل از اعلام **رسمیت** امکان **لغو نمایندگی** را دارید

|         | ×<br>: | –<br>ப் | <b>∠</b><br>☆                                                               |                                                                                                    |                                |
|---------|--------|---------|-----------------------------------------------------------------------------|----------------------------------------------------------------------------------------------------|--------------------------------|
| ITS ING |        |         | سامانه یکپارچه مجامع الکترونیک<br>Sima                                      |                                                                                                    |                                |
| -       |        |         | نام و نام خانوادگی: 🗕 نوع ش                                                 | <b>اعطا نمایندگی</b><br>اطلاعات نماینده رو وارد کنید و روی دکمه ثبت کلیک کنید.                                          |                                |
|         |        |         | مجمع عمومی عادی سالیانه<br>مجمع عمومی عادی سالیانه<br>پنینی                 | <ul> <li>* نام و نام خانوادگی</li> <li>نام نماینده را وارد نمایید</li> <li>* شماره همراه (بدون صفر وارد شود)</li> </ul> | * کد ملی<br>۶۷۸۹۰<br>تاریخ تول |
|         |        |         | تاریخ برگزاری: ۱۴۰۴/۴/۱۰ ساعت: ۰۰:۰۰                                        | ባነ <b>ሥዮ</b> ልዎሃ <b>ለ</b> ባ<br><b>٣</b>                                                                                 | انتخاب                         |
| 1       |        |         | پرسش و پاسخ                                                                 |                                                                                                    |                                |
|         |        |         | لطفا سوالات خود را بیان فرمایید:<br>برای ارسال پیام یک موضوع را انتخاب کنید |                                                                                                    |                                |
| AT IN   |        |         |                                                                             |                                                                                                    |                                |
| 1       |        |         |                                                                             |                                                                                                    |                                |

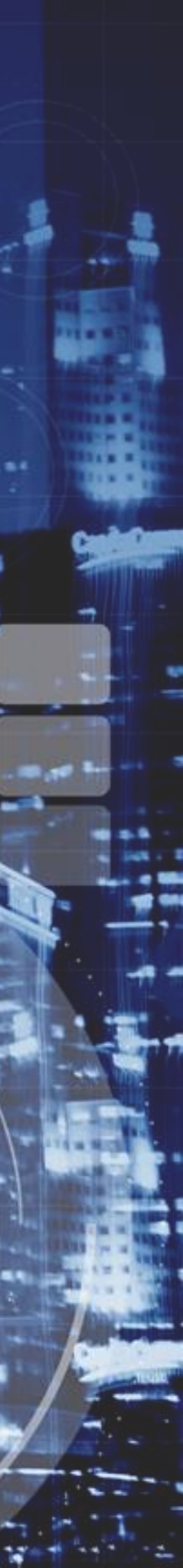

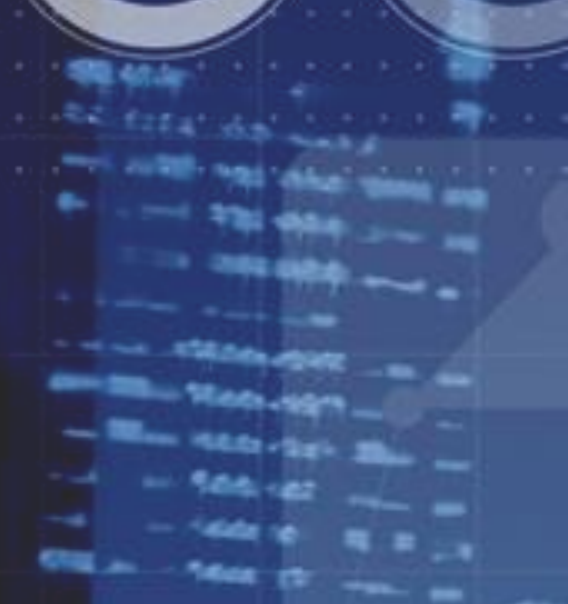

## https://Mymaima.com

## law

# سامانه يكپارچه مجامع الكترونيك

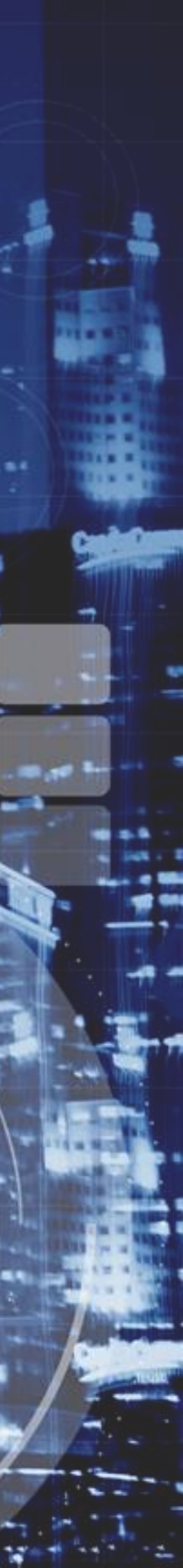